## 操作1:登入

(「第一金證券憑證 e總管」請登入新版下單系統後至 ●[設定]的[電子憑證]畫面,點選
 [憑證申請/展期] → ③[第一金證券憑證 e 總管下載])

| ● <u>地址公司</u> · 田根交易 · 田根研究 · 提示任交易 · 道志任研究 · 均等資訊 · 拉 · 回首頁 | 量出                                                                                                    |
|--------------------------------------------------------------|----------------------------------------------------------------------------------------------------|
| · · · · · · · · · · · · · · · · · · ·                        | 制示器幅                                                                                                    |
| 證-經紀部538L-9800242-陳XX                                        |                                                                                                    |
| 透旋註師申請                                                       |                                                                                                    |
| • • • • • • • • • • • • • • • • • • •                        |                                                                                                    |
| 第一金鐘憑證。總管下載                                                  | - 1                                                                                                    |
|                                                              | 1<br>22券交易: 興頓交易: 紙務資訊: 照權交易: 照機紙務: 複委託交易: 複委託統務: 投資資訊<br>・設 定<br>・減 修成 功<br>證 -經 紀部 538L-9800242-陳XX<br>透證註師申該<br>③<br>第一金這憑證:總置下載 |

 開始使用憑證 e 總管前,需先進行身分驗證,請先行輸入身分證字號及交易 下單系統之登入密碼。輸入完成後,點擊[登入]鍵,開始進行登入作業。

| ④ 第一金證券憑證 e 總管              |                                                                                                    | ×           |
|-----------------------------|----------------------------------------------------------------------------------------------------|-------------|
| ● 第一金證券<br>First Securities | <ul> <li>&gt; 證券帳號登入 ● 募分證號登入</li> <li>身分證號: A888888888</li> <li>登入密碼: ●●●●●●</li> <li>(注意「此為堂入金滿堂、算e顧家網路下單之空間)</li> </ul> | <u>登入</u> ] |
| 憑證申請                        | 主機端憑證資訊                                                                                                    |             |
| 憑證展期                        |                                                                                                    |             |
| 伺服器端憑證資訊查詢                  |                                                                                                    |             |
| 憑證查詢                        |                                                                                                    |             |
| IE 憑證匯入                     |                                                                                                    |             |
| IE 憑證匯出                     | 您電腦上的憑證資訊                                                                                                    |             |
| 憑證檔密碼囊更                     |                                                                                                    |             |
| 瀏覽器憑證安裝                     |                                                                                                    |             |
| 瀏覽器憑證移除                     |                                                                                                    |             |
|                             |                                                                                                    |             |
|                             |                                                                                                    |             |
| 急證循儲存位置:                    |                                                                                                    | 開啟目錄        |

2. 登入成功後,功能選單中將顯示客戶使用之功能。

| 】第一金證券憑證 e 總管               |                                                                              |                                                              |
|-----------------------------|------------------------------------------------------------------------------|--------------------------------------------------------------|
| ● 第一金證券<br>First Securities | <ul> <li>○ 證券帳號登,</li> <li>身分證號:</li> <li>登入密碼:</li> <li>(注意!此為登/</li> </ul> | A ●身分證號登入<br>888888888<br>888888888<br>888888888<br>88888888 |
| 憑證申請                        | 主機端憑證資                                                                       | IR                                                           |
| 准终层期                        | 身分證號<br>CN                                                                   | A888888888                                                   |
| 700,892,790,797             | 医治疗器                                                                         | A00000000                                                    |
| 伺服器端憑證資訊查詢                  | 波通序號<br>馮寶妙期(耙)                                                              | 2016/07/28 17:39:28                                          |
| 憑證查詢                        | 憑證效期(迄)                                                                      | 2016/08/11 23:59:59                                          |
| IF 100 420 FE 1             | 憑證狀態                                                                         | 遷證即將到期(可更新)(31)                                              |
| IE 漆脏進入                     | 憑證安裝                                                                         | 己完成安裝                                                        |
| IE 憑證匯出                     | 您電腦上的憑                                                                       | · · · · · · · · · · · · · · · · · · ·                        |
| 憑證檔密碼變更                     |                                                                              |                                                              |
| 瀏覽器憑證安裝                     |                                                                              |                                                              |
| 101 BE DO 1E 121 57 SA      |                                                                              |                                                              |

- 因 html5 版的憑證匯入方式不同,因此須先將原有在 IE 瀏覽器上的憑證做匯出,才能於個瀏覽器 做安裝。
- 2. 點選功能選單中[IE 憑證匯出]鍵,將憑證從 IE 匯出。

| ⊙ 第一金證券憑證 e 總管            |                                                                            | ×                                                                                                    |
|---------------------------|----------------------------------------------------------------------------|----------------------------------------------------------------------------------------------------|
| 第一金證券<br>First Securities | <ul> <li>○證券帳號登</li> <li>身分證號: </li> <li>登入密碼:</li> <li>(注意!此為登</li> </ul> | A ● 身分證號登入<br>8888888888           ▲         ▲         ▲         ▲         ▲         ▲         ▲         ▲         ▲         ▲         ▲         ▲         ▲         ▲         ▲         ▲         ▲         ▲         ▲         ▲         ▲         ▲         ▲         ▲         ▲         ▲         ▲         ▲         ▲         ▲         ▲         ▲         ▲         ▲         ▲         ▲         ▲         ▲         ▲         ▲         ▲         ▲         ▲         ▲         ▲         ▲         ▲         ▲         ▲         ▲         ▲         ▲         ▲         ▲         ▲         ▲         ▲         ▲         ▲         ▲         ▲         ▲         ▲         ▲         ▲         ▲         ▲         ▲         ▲         ▲         ▲         ▲         ▲         ▲         ▲         ▲         ▲         ▲           公         ▲         ▲         ▲         ▲         ▲         ▲         ▲         ▲         ▲         ▲         ▲         ▲         ▲         ▲         ▲         ▲         ▲         ▲         ▲         ▲         ▲         ▲         ▲         ▲         ▲ |
| 憑證申請                      | 主機端憑證資                                                                     | 訊                                                                                                    |
| 憑證展期                      | 身分誼號<br>CN                                                                 | A8888888888<br>A8888888888                                                                                                    |
| 伺服器端憑證資訊查詢                | 憑證序號                                                                       | 6022175F                                                                                                    |
|                           | 憑證效期(起)<br>憑證效期(訖)                                                         | 2016/07/28 17:39:28 2016/08/11 23:59:59                                                                                                    |
|                           | 憑證狀態                                                                       | 憑證即將到期(可更新)(31)                                                                                                    |
| IL 憑證進入                   | 憑證安裝                                                                       | 已完成安裝                                                                                                    |
| IE 憑證匯出                   | 您電腦上的漲                                                                     | 證資訊,                                                                                                    |
| 憑證檔密碼變更                   |                                                                            |                                                                                                    |
| 瀏覽器憑證安裝                   |                                                                            |                                                                                                    |
| 瀏覽器憑證移除                   |                                                                            |                                                                                                    |
|                           |                                                                            |                                                                                                    |
|                           |                                                                            |                                                                                                    |
| 憑證檔儲存位置:                  |                                                                            |                                                                                                    |
|                           |                                                                            | 開啟目錄                                                                                                    |

3. 系統提示請客戶輸入欲匯出之憑證檔路徑及密碼。

新的 html5 網頁下單於登入時需輸入憑證密碼,因此匯出來的憑證需建立一組憑證下單密碼(需自 行設定輸入)

| ⊙ 第一金證券憑證 e 總管            |                                                                                | ×    |
|---------------------------|--------------------------------------------------------------------------------|------|
| 第一金證券<br>First Securities | <ul> <li>○ 證券帳號登入 ● 身分證號登入</li> <li>身分證號: A888888888</li> <li>登入密碼:</li> </ul> | 登出   |
| 憑證檔儲存資訊                   |                                                                                | ×    |
| 馮證 <b>請指定憑證</b>           | 儲存資料夾路徑及檔案名稱: 瀏覽                                                               |      |
| 憑證 C:\Users\ta            | as203\Desktop\A888888888.pfx                                                   |      |
| 伺服器端憑                     |                                                                                |      |
| 振證<br>運動                  |                                                                                |      |
| lE 憑記                     | 心带丌於 0 ~ 12 嗨之间, 业包含數子及央义子母                                                    |      |
| IE 憑記 憑證檔密碼               |                                                                                |      |
| 憑證檔釋 憑證檔密碼                | 確認:                                                                            |      |
| 瀏覽器                       |                                                                                |      |
| 瀏覽器》                      | 確定取消                                                                           |      |
|                           |                                                                                | -    |
| 馮證檔儲存位罟:                  |                                                                                |      |
|                           |                                                                                | 開啟目錄 |
|                           | RTC RUNS                                                                       |      |

4. 點選[瀏覽]鍵,選擇憑證儲存路徑。

|             | <b>》</b> 》 | 創覽資料夾            |         |     | × |   |
|-------------|------------|------------------|---------|-----|---|---|
|             | 您這个        | 請選擇憑證檔儲存資料       | 科英      |     |   | × |
| 憑證          | 請          |                  |         |     |   |   |
| 憑證          | 0          | > 23 控制台 ↓ 型 推制台 |         |     | ^ | - |
|             |            | → ↓ 下載           |         |     |   |   |
| 可服器蹒懑       |            | > 🛄 桌面           |         |     |   |   |
| 憑證          | 1          | > 📲 ASUS_T       | DOF     |     |   | - |
|             | 憑          | > 🗐 文件           |         |     |   | 7 |
| IC /2RA     |            | > ]) 百樂          |         |     |   |   |
| IE 憑言       | 馮          | > 圖 圖片           |         |     |   |   |
| 馮諮檔2        | ~          | > 🏪 Window       | rs (C:) |     |   |   |
| /3K RE 1011 | 慿          | > 👝 本機磁磷         | t (D:)  |     | ~ |   |
| 瀏覽器》        |            | <                |         |     | > |   |
| 瀏覽器》        |            |                  |         |     |   |   |
|             |            |                  | 確力      | E 取 | 肖 |   |
|             |            |                  |         |     |   |   |

5. 輸入憑證檔密碼(需自行輸入一組密碼,之後網頁下單時也會請您輸入密碼)。

| 第一      | <ul> <li>○證券帳號登入 ●身分證號登入</li> <li>金證券 身分證號: A8888888888</li> </ul> |    |
|---------|--------------------------------------------------------------------|----|
| First S | ecurities<br>登入密碼:                                                 | 登出 |
| 3       | 愚證檔儲存資訊                                                            | ×  |
| 憑證      | 請指定憑證儲存資料夾路徑及檔案名稱: 瀏覽                                              |    |
| 憑證      | D:\A888888888.pfx                                                  | _  |
| 伺服器端憑   |                                                                    |    |
| 憑證      | ]                                                                  |    |
| IE 憑言   | 憑證檔密碼必需介於 6 ~ 12 碼之間, 並包含數字及英文与                                    | 건  |
| IE 憑語   | 憑證檔密碼: ★★★★★★★★★★★★★★★★★★★★★★★★★★★★★★★★★★★★                        |    |
| 憑證檔?    | 馮巒檔密碼確認: <u>******</u>                                             | _  |
| 瀏覽器》    |                                                                    | _  |
| 瀏覽器》    | 確定 取消                                                              |    |
|         |                                                                    |    |
|         |                                                                    |    |
| 檔儲存位置:  |                                                                    |    |

## 6. 完成憑證匯出作業。

| )第一金證券<br>First Securities | 身分證號:  <br>登入密碼:<br>(注意!此為登 | A8888888888<br>入金滿溢、第e贏 | 素網路下單之密碼) |
|----------------------------|-----------------------------|-------------------------|-----------|
| 馮證申請                       | 主機端憑證貿                      | ŧa                      |           |
| 准認品期                       | 身分證號                        | A888888888              |           |
| 凉咀质刑                       | KN<br>編載 網頁訊息               | A88888888               | K         |
| 伺服器端憑證資訊查詢                 | 憑證                          |                         | 9:11      |
| 憑證查詢                       | 憑證                          | 馮諙匯出完成                  | 9:59      |
| IE 憑證匯入                    | 憑證 🦲                        |                         | 更新)(31)   |
| IE 憑證匯出                    | ·您                          | 確定                      | 7         |
| 憑證檔密碼變更                    |                             |                         |           |
| 瀏覽器憑證安裝                    |                             |                         |           |
| 瀏覽器慿證移除                    |                             |                         |           |
|                            |                             |                         |           |

## 操作3:瀏覽器憑證安裝

| 💽 第一金證券憑證 e 總管            |                                                                             |                                                                | ×  |
|---------------------------|-----------------------------------------------------------------------------|----------------------------------------------------------------|----|
| 第一金證券<br>First Securities | <ul> <li>○ 證券帳號登</li> <li>身分證號:</li> <li>登入密碼:</li> <li>(注意!此為登)</li> </ul> | 入 ●身分證號登入<br>1888888888<br>1888888888<br>1888888888<br>1888888 | 登出 |
| 憑證申請                      | ・主機端憑證資                                                                     | 訊                                                              |    |
|                           | 身分證號<br>CN                                                                  | A8888888888<br>A8888888888                                     |    |
|                           | 憑證序號                                                                        | 6022175F                                                       |    |
|                           | 憑證效期(起)                                                                     | 2016/07/28 17:39:28                                            |    |
| 憑證查詢                      | 憑證效期(迄)                                                                     | 2016/08/11 23:59:59                                            |    |
| IE 憑證匯入                   | 您誼 <u></u>                                                                  | 微證即將到期(可更新)(31)<br>                                            |    |
| IE 憑證匯出                   | 您電腦上的漲                                                                      |                                                                |    |
| 憑證檔密碼變更                   |                                                                             |                                                                |    |
| 瀏覽器憑證安裝                   |                                                                             |                                                                |    |
| 瀏覽器憑證移除                   |                                                                             |                                                                |    |
|                           |                                                                             |                                                                |    |
|                           |                                                                             |                                                                |    |
| 憑證檔儲存位置:                  |                                                                             |                                                                |    |
|                           |                                                                             | 開創                                                             | 目錄 |

1. 點選功能選單中[瀏覽器憑證安裝]鍵,將憑證安裝至瀏覽器。

2. 系統提示請客戶輸入欲安裝之憑證檔路徑及密碼。

| ● 第一:<br>First S | 金證券<br>ecurities | <ul> <li>○ 證券帳號</li> <li>身分證號:</li> <li>登入密碼:</li> </ul> | 登入         | 號登入     |    |          | 登   |
|------------------|------------------|----------------------------------------------------------|------------|---------|----|----------|-----|
|                  | 愿證檔儲存資訊          |                                                          |            |         |    | $\times$ | _   |
| 憑證               | 請指定憑證            | 當儲存路徑:                                                   |            |         | 瀏覽 |          |     |
| 憑證               | C:\Users\ta      | s203\Deskt                                               | op\A888888 | 888.pfx |    | _        |     |
| 伺服器端慿            |                  |                                                          |            |         |    |          |     |
| 憑證               |                  |                                                          |            |         |    |          |     |
| IE 憑記            | 1                |                                                          |            |         |    | _        |     |
| IE 憑討            | 憑證檔密碼:           |                                                          |            |         |    |          |     |
| 憑證檔8             |                  |                                                          |            |         |    |          |     |
| 瀏覽器测             | _                |                                                          |            |         |    |          |     |
| 瀏覽器》             |                  | 確定                                                       |            | 取消      |    |          |     |
|                  |                  |                                                          |            |         |    |          |     |
| 證檔儲存位置:          |                  |                                                          |            |         |    |          |     |
|                  |                  |                                                          |            |         |    | B        | 歇目錄 |

3. 點選[瀏覽]鍵,選擇欲安裝之憑證檔。

| ⊙ 第一金證券憑證 e 總管                                                                                                    |     |                             | ×        |
|----------------------------------------------------------------------------------------------------|-----|-----------------------------|----------|
|                                                                                                    |     |                             | $\times$ |
| ← → ✓ ↑ 📙 ≪ 本機 → [2016.06.04]第一金證                                                                                                    | ~ Ū | 搜尋 [2016.06.04]第一金證         | Q        |
| 組合管理 ▼ 新増資料夾                                                                                                    |     |                             |          |
| <ul> <li>操作手冊</li> <li>公neDrive</li> <li>本機</li> <li>ASUS_TOOF</li> <li>下載</li> <li>文件</li> <li>文件</li> <li>教育訓練</li> <li>文件</li> <li>教育訓練</li> <li>第</li> <li>● NOTSPO28.pfx</li> <li>● A8888888888.ftsi.pfx</li> <li>● A888888888.ftsi.pfx</li> <li>● A888888888.ftsi.pfx</li> <li>● Windows (C:)</li> <li>本機磁碟 (D:)</li> <li>✓</li> </ul> | >   | 沒有預覽可用                      |          |
| 檔案名稱(N): A888888888_ftsi.pfx                                                                                                    | ~   | PFX File(*.pfx)<br>開啟(O) 取消 | ~        |
| 憑證揭儲存位置:                                                                                                    |     | 開創                          | 目錄       |

4. 輸入憑證檔密碼(剛剛匯出時的憑證密碼)。

| ● 第一:                                                                                                    | 金證券         | <ul> <li>○證券帳號登入 ● 身分證號登入</li> <li>身分證號: △8888888888</li> </ul> |      |
|----------------------------------------------------------------------------------------------------|-------------|-----------------------------------------------------------------|------|
| Pirst Se                                                                                                    | ecurities   | 登入密碼:                                                           | 登出   |
| 2                                                                                                    | 题 檔 儲 存 資 訊 |                                                                 | ×    |
| 憑證                                                                                                    | 請指定憑證權      | 儲存路徑: 瀏覽                                                        |      |
| 憑證                                                                                                    | D:\[2016.06 |                                                                 |      |
| 伺服器端慿                                                                                                    |             |                                                                 |      |
| 憑證                                                                                                    |             |                                                                 |      |
| IE 憑記                                                                                                    | 1           |                                                                 |      |
| IE 憑記                                                                                                    | 憑證檔密碼:      | *****                                                           |      |
| 憑證檔署                                                                                                    |             |                                                                 |      |
| 瀏覽器測                                                                                                    |             |                                                                 |      |
| 瀏覽器测                                                                                                    |             | 確定 取消                                                           |      |
|                                                                                                    |             |                                                                 |      |
| 憑讀檔儲存位署:                                                                                                    |             |                                                                 |      |
| and the second second sec |             |                                                                 | 開啟目錄 |

5. 選取欲安裝憑證之瀏覽器,有藍色邊框的是要安裝的瀏覽器。

| ⊙ 第一金證券憑證 e 總管              |                                                                                                    | ×     |
|-----------------------------|----------------------------------------------------------------------------------------------------|-------|
| ● 第一金證券<br>First Securities | <ul> <li>○ 證券帳號登入 ● 身分證號登入</li> <li>身分證號: A888888888</li> <li>登入密碼:</li> <li>(注意!此為登入金滿溢、第e贏家網路下單之密碼)</li> </ul> | 登出    |
| 慿證申請 <mark>瀏覽器憑</mark>      | ▲                                                                                                    |       |
| 憑證展 <sup>其</sup> 請選擇        | 目的瀏覽器:                                                                                                    |       |
| 伺服器端憑證資                     |                                                                                                    |       |
| 憑證查討 😽                      |                                                                                                    |       |
| IE 憑證匯                      | nternet Microsoft Google Mozilla                                                                                 |       |
| IE 憑證匯                      | Explorer Edge Chrome FireFox                                                                                     |       |
| 慿證檔密碼                       |                                                                                                    |       |
| 瀏覽器憑證                       | 確定取消                                                                                                    |       |
| 瀏覽器慿證移除                     |                                                                                                    |       |
|                             | —                                                                                                    |       |
|                             |                                                                                                    |       |
| 憑證檔儲存位置:                    |                                                                                                    | Baros |
|                             |                                                                                                    | 開啟日録  |

## 6. 完成瀏覽器憑證安裝作業。

| TWCA 憑證佈署                            | × +                                      |               |        |   |   |   |   | - | 5 1 | 0 | × |
|--------------------------------------|------------------------------------------|---------------|--------|---|---|---|---|---|-----|---|---|
| <ol> <li>file:///C:/Users</li> </ol> | /tas203/twca/TWCADepCert.201607291432009 | 96.htm        | C Q 限導 | _ | ☆ | Ó | ÷ | Ĥ | ø   | ۵ | = |
|                                      |                                          |               |        |   |   |   |   |   |     |   |   |
|                                      |                                          |               |        |   |   |   |   |   |     |   |   |
|                                      |                                          | _             |        |   |   |   |   |   |     |   |   |
|                                      |                                          | 電腦香油匯人比較費器成功! |        |   |   |   |   |   |     |   |   |
|                                      |                                          | 101           |        |   |   |   |   |   |     |   |   |
|                                      |                                          | 遵建安裝中,請稍候     |        |   |   |   |   |   |     |   |   |
|                                      |                                          |               |        |   |   |   |   |   |     |   |   |
|                                      |                                          |               |        |   |   |   |   |   |     |   |   |
|                                      |                                          |               |        |   |   |   |   |   |     |   |   |
|                                      |                                          |               |        |   |   |   |   |   |     |   |   |
|                                      |                                          |               |        |   |   |   |   |   |     |   |   |
|                                      |                                          |               |        |   |   |   |   |   |     |   |   |

PS. 若使用 IE 瀏覽器,出現已限制這個網頁執行指令碼或 ActiveX 控制項,請點選 如下圖,安裝才會成功。

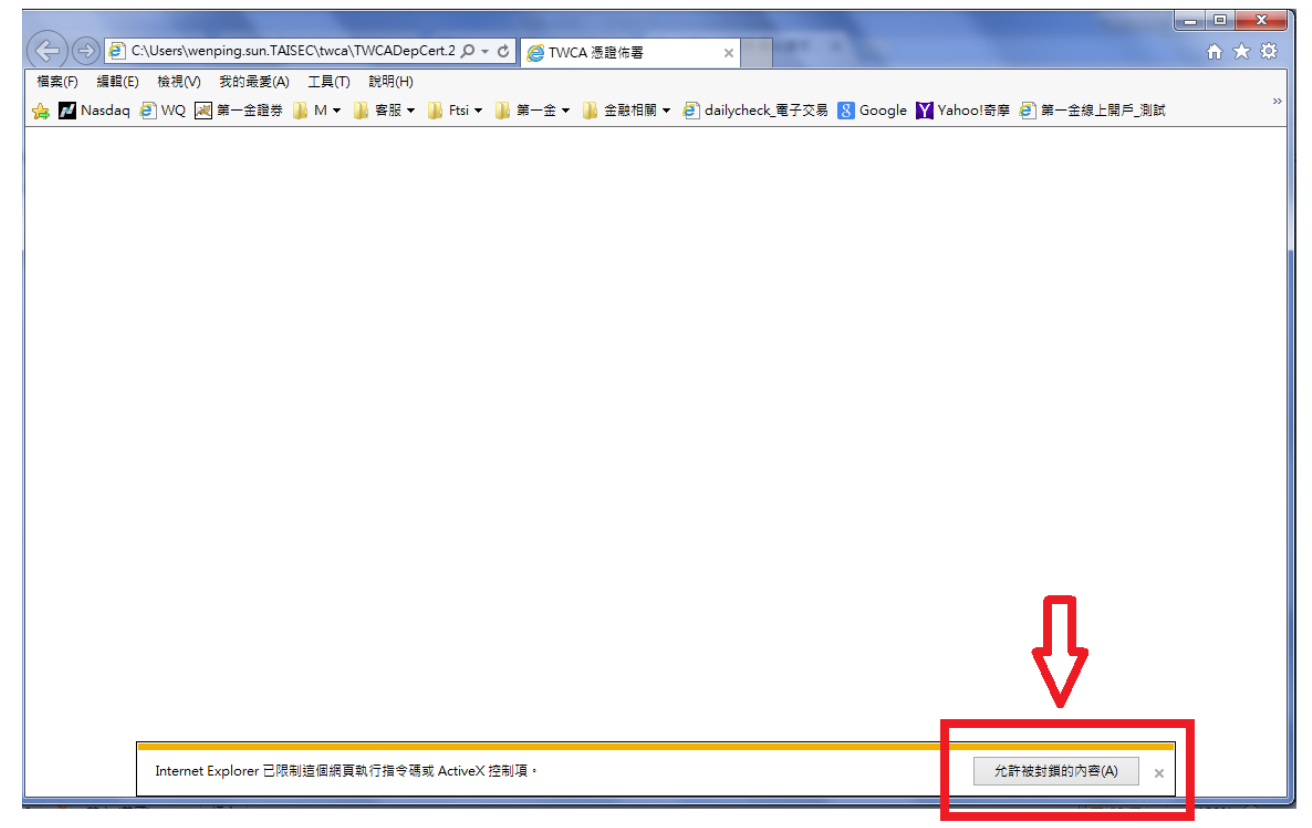

允許被封鎖的內容(A)